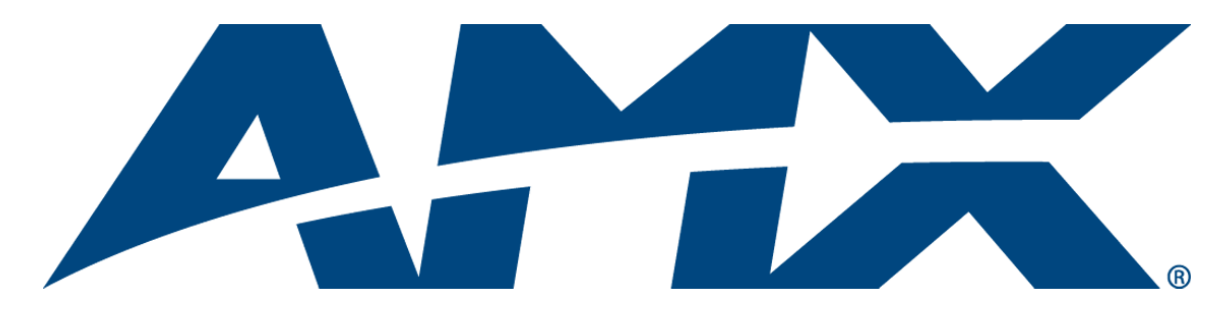

# Installation Guide RMS EMS Scheduling Plug-in

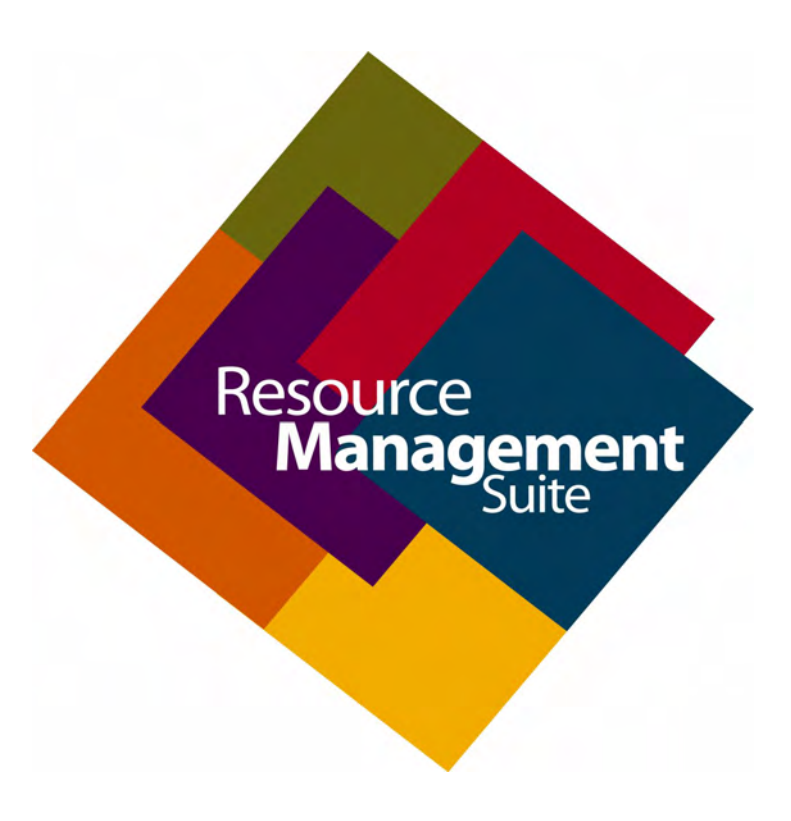

**Resource Management Suite** 

Initial Release: 5/04/2009

### **AMX Software License and Warranty Agreement**

- LICENSE GRANT. AMX grants to Licensee the non-exclusive right to use the AMX Software in the manner described in this
  License. The AMX Software is licensed, not sold. This license does not grant Licensee the right to create derivative works of the
  AMX Software. The AMX Software consists of generally available programming and development software, product documentation, sample applications, tools and utilities, and miscellaneous technical information. Please refer to the README.TXT file on
  the compact disc or download for further information regarding the components of the AMX Software. The AMX Software is subject to restrictions on distribution described in this License Agreement. AMX Dealer, Distributor, VIP or other AMX authorized
  entity shall not, and shall not permit any other person to, disclose, display, loan, publish, transfer (whether by sale, assignment,
  exchange, gift, operation of law or otherwise), license, sublicense, copy, or otherwise disseminate the AMX Software. Licensee
  may not reverse engineer, decompile, or disassemble the AMX Software.
- ACKNOWLEDGEMENT. You hereby acknowledge that you are an authorized AMX dealer, distributor, VIP or other AMX authorized entity in good standing and have the right to enter into and be bound by the terms of this Agreement.
- INTELLECTUAL PROPERTY. The AMX Software is owned by AMX and is protected by United States copyright laws, patent laws, international treaty provisions, and/or state of Texas trade secret laws. Licensee may make copies of the AMX Software solely for backup or archival purposes. Licensee may not copy the written materials accompanying the AMX Software.
- TERMINATION. AMX RESERVES THE RIGHT, IN ITS SOLE DISCRETION, TO TERMINATE THIS LICENSE FOR ANY REA-SON UPON WRITTEN NOTICE TO LICENSEE. In the event that AMX terminates this License, the Licensee shall return or destroy all originals and copies of the AMX Software to AMX and certify in writing that all originals and copies have been returned or destroyed.
- PRE-RELEASE CODE. Portions of the AMX Software may, from time to time, as identified in the AMX Software, include PRE-RELEASE CODE and such code may not be at the level of performance, compatibility and functionality of the GA code. The PRE-RELEASE CODE may not operate correctly and may be substantially modified prior to final release or certain features may not be generally released. AMX is not obligated to make or support any PRE-RELEASE CODE. ALL PRE-RELEASE CODE IS PROVIDED "AS IS" WITH NO WARRANTIES.
- LIMITED WARRANTY. AMX warrants that the AMX Software (other than pre-release code) will perform substantially in accordance with the accompanying written materials for a period of ninety (90) days from the date of receipt. AMX DISCLAIMS ALL OTHER WARRANTIES, EITHER EXPRESS OR IMPLIED, INCLUDING, BUT NOT LIMITED TO IMPLIED WARRANTIES OF MERCHANTABILITY AND FITNESS FOR A PARTICULAR PURPOSE, WITH REGARD TO THE AMX SOFTWARE. THIS LIMITED WARRANTY GIVES LICENSEE SPECIFIC LEGAL RIGHTS. Any supplements or updates to the AMX SOFTWARE, including without limitation, any (if any) service packs or hot fixes provided to Licensee after the expiration of the ninety (90) day Limited Warranty period are not covered by any warranty or condition, express, implied or statutory.
- LICENSEE REMEDIES. AMX's entire liability and Licensee's exclusive remedy shall be repair or replacement of the AMX Software that does not meet AMX's Limited Warranty and which is returned to AMX in accordance with AMX's current return policy. This Limited Warranty is void if failure of the AMX Software has resulted from accident, abuse, or misapplication. Any replacement AMX Software will be warranted for the remainder of the original warranty period or thirty (30) days, whichever is longer. Outside the United States, these remedies may not available. NO LIABILITY FOR CONSEQUENTIAL DAMAGES. IN NO EVENT SHALL AMX BE LIABLE FOR ANY DAMAGES WHATSOEVER (INCLUDING, WITHOUT LIMITATION, DAMAGES FOR LOSS OF BUSINESS PROFITS, BUSINESS INTERRUPTION, LOSS OF BUSINESS INFORMATION, OR ANY OTHER PECUNIARY LOSS) ARISING OUT OF THE USE OF OR INABILITY TO USE THIS AMX SOFTWARE, EVEN IF AMX HAS BEEN ADVISED OF THE POSSIBILITY OF SUCH DAMAGES. BECAUSE SOME STATES/COUNTRIES DO NOT ALLOW THE EXCLUSION OR LIMITATION OF LIABILITY FOR CONSEQUENTIAL OR INCIDENTAL DAMAGES, THE ABOVE LIMITATION MAY NOT APPLY TO LICENSEE.
- U.S. GOVERNMENT RESTRICTED RIGHTS. The AMX Software is provided with RESTRICTED RIGHTS. Use, duplication, or disclosure by the Government is subject to restrictions as set forth in subparagraph ©(1)(ii) of The Rights in Technical Data and Computer Software clause at DFARS 252.227-7013 or subparagraphs ©(1) and (2) of the Commercial Computer Software Restricted Rights at 48 CFR 52.227-19, as applicable.
- SOFTWARE AND OTHER MATERIALS FROM AMX.COM MAY BE SUBJECT TO EXPORT CONTROL. The United States
  Export Control laws prohibit the export of certain technical data and software to certain territories. No software from this Site may
  be downloaded or exported (i) into (or to a national or resident of) Cuba, Iraq, Libya, North Korea, Iran, Syria, or any other country to which the United States has embargoed goods; or (ii) anyone on the United States Treasury Department's list of Specially
  Designated Nationals or the U.S. Commerce Department's Table of Deny Orders. AMX does not authorize the downloading or
  exporting of any software or technical data from this site to any jurisdiction prohibited by the United States Export Laws.

This Agreement replaces and supersedes all previous AMX Software License Agreements and is governed by the laws of the State of Texas, and all disputes will be resolved in the courts in Collin County, Texas, USA. For any questions concerning this Agreement, or to contact AMX for any reason, please write: AMX License and Warranty Department, 3000 Research Drive, Richardson, TX 75082.

# **Table of Contents**

| RMS EMS Scheduling Interface1          |   |
|----------------------------------------|---|
| Overview                               |   |
| Installation Checklist                 |   |
| Scheduling Plug-in Configuration3      |   |
| Overview                               | , |
| About Dialog 4                         |   |
| RMS EMS Plug-in Configuration Options5 |   |
| Overview                               | , |
| EMS Server Connection                  |   |
| Testing the Connection                 | 1 |
| EMS Settings                           |   |
| Blackout Period                        |   |
| Finish Configuration7                  |   |
| Room Configuration9                    |   |
| Overview                               | I |
| Creating a Room Configuration          | 1 |
| Known Issues11                         |   |

Table of Contents

ii

# **RMS EMS Scheduling Interface**

#### Overview

The RMS EMS Interface provides users with the ability to schedule RMS appointments through the EMS database, and display reservation information on AMX touch panels. Users can create and modify appointments directly from AMX touch panels, which will then inform the EMS database of the changes. This enables scheduled events to initiate system presets, and provide electronic signage capabilities via AMX touch panels.

The RMS EMS plug-in allows a room to access and read schedule information from the designated EMS space reservation list. It further allows users to create and modify space reservations on the EMS database via AMX touch panels.

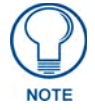

The RMS EMS Scheduling Plug-in supports a single EMS database.

The *Configuration Wizard* allows you to set the EMS server for the RMS Scheduling Manager Service, but you must configure EMS to allow access to the sessions used by the RMS application. See the EMS Software documentation for more details on configuring EMS.

| RMS EMS - Technical S                     | pecifications / Requirements                                                                     |                              |
|-------------------------------------------|--------------------------------------------------------------------------------------------------|------------------------------|
| RMS EMS Plug-in<br>Software Requirements: | <ul> <li>EMSAPIScript.sql - must be applied to the<br/>installing the RMS EMS Plug-in</li> </ul> | EMS system database prior to |
| Supported EMS versions:                   | EMS Enterprise 5.0                                                                               | EMS Campus 2.0               |
|                                           | EMS Professional 11.0                                                                            | EMS Workplace 5.0            |
|                                           | • EMS Lite 7.0                                                                                   | • EMS Legal 5.0              |

#### **Installation Checklist**

#### RMS EMS Scheduling Interface Install Checklist

• The *EMSAPIScript.sql* programming interface SQL script must be applied to the EMS system database prior to installing the RMS EMS Plug-in.

To obtain this database update script and for assistance deploying this update script to your EMS system database, please contact:

Dean Evans & Associates, Inc

Telephone: 1-800-288-4565

E-mail: support@dea.com

Website: http://www.dea.com/

• Install the RMS EMS Interface using RMSEMSPlugin.exe, following the installation instructions.

- Create a reservation room for each schedulable space in EMS. You can use a single EMS reservation room
  or multiple rooms to accomplish this. See the EMS documentation for more details on how to configure EMS.
- In the Configuration Wizard, select *External Appointment Management/Schedule System* on the Scheduling page in the Welcome section.

• In the Configuration Wizard, configure the Scheduling Manager Service to run as the Local System account.

• In the Configuration Wizard, you must register and configure the AMX RMS EMS Plug-in on Scheduling page of the System Settings section.

#### For Each Room in the RMS application:

When adding a new room, after you click the Save button on the Create New Room page:

1) Fill in the Space and Event information fields from the matching information in the EMS database

2) Click the Save button to configure.

# **Scheduling Plug-in Configuration**

#### **Overview**

To use the RMS EMS Interface scheduling plug-in, it must first be registered. Only a single scheduling plug-in may be registered at one time. The plug-in configuration is performed in the Configuration Wizard under the System Settings, Scheduling node of the navigation tree (FIG. 1).

|                                                                                                    | ┐ ┌ Scheduling System                                                                                                    |
|----------------------------------------------------------------------------------------------------|----------------------------------------------------------------------------------------------------|
| Welcome<br>Scheduling<br>Database<br>Product Selection                                                                                                    | MeetingManager will allow appointment management and scheduling using<br>one of the following methods:                                                                                               |
| Web Services       Image: Services       Image: S | Internal Appointment Management & Scheduling<br>MeetingManager can manage appointments and scheduling<br>internally. Appointments can be created, modified and deleted via a<br>web based interface. |
| -                                                                                                    | External Appointment Management & Scheduling                                                                                                    |
|                                                                                                    | MeetingManager can interface to existing scheduling systems                                                                                                    |

FIG. 1 Scheduling System

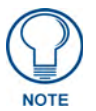

The RMS application must be configured for External Scheduling Systems for the scheduling plug-in configuration dialog to be displayed.

To register the RMS EMS Interface, place a checkmark in the box to the left of the entry in the scheduling plug-in list. This will automatically load the plug-in configuration dialog (FIG. 2).

| urce Management Suit | e Configuration Wizard                                                                                           | Restan                          |
|----------------------|----------------------------------------------------------------------------------------------------|---------------------------------|
| System Settings      | External Scheduling System Options     MeetingManager will retrieve appointment inforr     scheduling interface. | nation from an external         |
| Scheduling           | Please select the desired appointment schedulin                                                                  | ng systems:<br>Provider         |
| SMTP                 | EMS Appointment Interface                                                                                        | AMX LLC                         |
| SNPP                 | Exchange MAPI Appointment Interface                                                                              | AMX, LLC.                       |
| SNMP                 | Lotus Notes Appointment Interface                                                                                | AMX, LLC.                       |
| RFID Tracking        | Novell GroupWise Appointment Interface                                                                           | AMX, LLC.                       |
|                      | Outlook MAPI Appointment Interface                                                                               | AMX, LLC.                       |
| Name & Logo          | Version: 3.2.0.1 (2008-11-18)                                                                                    | <u>C</u> onfigure <u>A</u> bout |

FIG. 2 External Scheduling System Options

#### **About Dialog**

The *About* dialog describes the details about the overall installed plug-in including the name, version, date created, company, comments, and description of the plug-in (FIG. 3).

| About        | ×                              |
|--------------|--------------------------------|
| AMX          | Constant of the second         |
| AMX Resour   | ce Management Suite Plugin     |
| Name:        | AMX.RMS.Plugin.Scheduling.EMS  |
| Version:     | 3.2.0.1                        |
| Date:        | 2008-11-18                     |
| Company:     | AMX, LLC.                      |
| Comments:    | Support Email: support@amx.com |
| Description: | RMS Scheduling Plugin          |
| AMX®         |                                |
|              | <u>OK</u>                      |

FIG. 3 RMS EMS - About dialog

# **RMS EMS Plug-in Configuration Options**

#### **Overview**

The *Configuration* dialog allows you to configure the required EMS server settings and RMS scheduling manager behavior for all RMS EMS rooms. The dialog is broken up into three tabs, as described in the following sections.

#### **EMS Server Connection**

The **EMS Server Connection** tab of the *Configuration* dialog allows you to set the Host and server path of the EMS database, as well as the user name and password used to authenticate a connection to the EMS server (FIG. 4).

| Configuration         |                 | ×               |
|-----------------------|-----------------|-----------------|
| EMS Server Connection | EMS Settings    | Blackout Period |
| EMS SQL Server        |                 |                 |
| Use Windows Au        | thentication    |                 |
| C Use SQL Server      | Authentication  |                 |
| UserNam               | e sa            |                 |
| Password              | H XXXX          |                 |
| Database EMS          |                 |                 |
|                       | Test connection | n               |
| About                 |                 | ОК              |

FIG. 4 Configuration dialog - EMS Server Connection tab

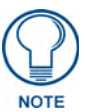

The UserName and Password used here should have both read and write permission to access the database .

#### **Testing the Connection**

After entering the *Host Name* and *Server Path* information, it is important to test the access to the reservation event data.

To test the synchronization of data between the EMS database and RMS, click **Test connection** (in the *Configuration* dialog).

If a connection to the EMS Web Server was successful, the following message will be displayed (FIG. 5):

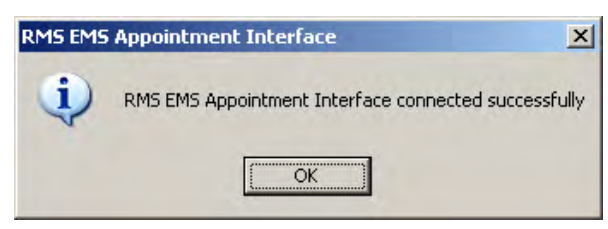

FIG. 5 Test Connection - Successful

If the connection fails, you will receive an ERROR message instead. In this case, correct your data and try again. If you cannot make a successful connection, contact your EMS administrator to verify your settings.

#### **EMS Settings**

The options in the **EMS Settings** tab of the *Configuration* dialog allow RMS to create and modify appointments in the EMS database (FIG. 6).

| Configuration         |                             |   |
|-----------------------|-----------------------------|---|
| EMS Server Connection | MS Settings Blackout Period |   |
| oo 및                  | nnection Valid              |   |
| EMS Booking Status    | Book Room                   | ⊡ |
| EMS Scheduling Group  | Dev Group                   | • |
| EMS Scheduling User   | Admin                       | • |
| About                 | 01                          | ( |

FIG. 6 Configuration dialog - EMS Settings tab

The settings provided on this tab correlate to the EMS database set up in the *EMS Server Configuration* tab (FIG. 4 on page 5).

- EMS Booking Status Select from the drop-down list
- EMS Scheduling Group / User Select from the drop-down lists of Scheduling *Groups* and Scheduling (Administrative) *Users*.

These drop-down lists indicate the first 500 Groups and Users. Therefore, in some cases the desired selection may not be available in the drop-down lists. In these cases, type the name directly into the field.

#### **Blackout Period**

The Blackout Period tab contains the settings for scheduling synchronization/trolling blackout (FIG. 7).

| EMS Server Connection EMS S                                                                                                    | ettings Blackout Period                                                                                       |
|----------------------------------------------------------------------------------------------------|----------------------------------------------------------------------------------------------------|
| The EMS RMS server may not<br>regulary scheduled server ma<br>processes. The blackout perio<br>manager from attempting to co<br>server during this period | t be accessible during<br>intenance tasks or backup<br>od will prevent the scheduling<br>nnect to the EMS RMS |
| M ENADIE KMSEMSI                                                                                                    | blackout renou                                                                                                |
| Start Blackout Period:                                                                                                    | 11:00:00 PM                                                                                                   |
| Start Blackout Period:<br>End Blackout Period:                                                                                                    | 11:00:00 PM<br>5:00:00 AM                                                                                     |
| Start Blackout Period:<br>End Blackout Period:                                                                                                    | 11:00:00 PM<br>5:00:00 AM<br>\$                                                                               |

FIG. 7 Configuration dialog -Blackout Period tab

During this blackout period, The RMS application will not attempt to establish a connection to any EMS server. Many systems perform nightly backups or system related processing where the server may not be available or should not be accessed.

The blackout option prevents the RMS application from accessing the server during these times.

This option is enabled by default and is recommended. You may change the time frame to accommodate your specific environment.

#### **Finish Configuration**

Select Launch Meeting Manager Web Page and click Finish in the *Finished* tab. This action will automatically launch Internet Explorer, showing the default RMS page (FIG. 8).

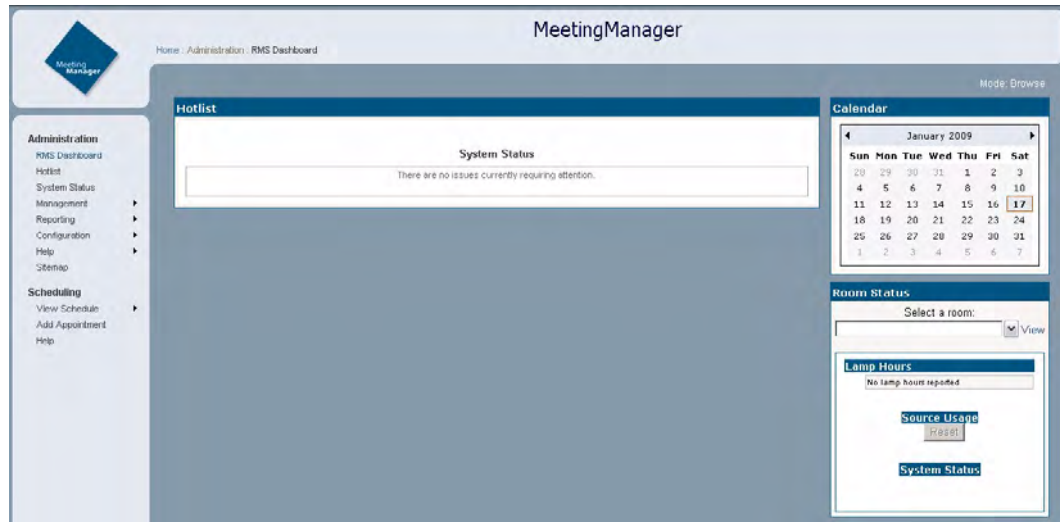

FIG. 8 Default RMS Page

RMS EMS Plug-in Configuration Options

## **Room Configuration**

#### **Overview**

The room configuration is done via a web page as part of the RMS system. In the web administrative interface, when you add a new room or modify an existing room, you are provided with Room Scheduling Settings.

#### **Creating a Room Configuration**

1. From the Administration menu, select Rooms from the Management sub-menu (FIG. 9).

| RMS Dashboard                                  |                                                  | System State                     |
|------------------------------------------------|--------------------------------------------------|----------------------------------|
| Hotlist<br>System Status                       |                                                  | There are no issues currently re |
| Management                                     | Rooms                                            |                                  |
| Reporting<br>Configuration<br>Help<br>Sitemap  | Users<br>Permissions<br>Notifications<br>Systems |                                  |
| Scheduling<br>View Schedule<br>Add Appointment | Internal Log<br>Control Functions                |                                  |

FIG. 9 Default RMS Page - Management menu

**2.** In the *Rooms* tab, select the room for which you need to configure the RMS room with EMS equivalent (FIG. 10).

|           |            | Cn           | eate Group   Create Ro | oom   Send I         | vlessage to Ro |
|-----------|------------|--------------|------------------------|----------------------|----------------|
|           |            | Rooms        |                        |                      |                |
| al Number | IP Address | Host Name    | System Number          | Online               | Options        |
|           |            | Click to ope | en the View Room Set   | t <b>ings</b> windov | View           |

FIG. 10 Management - Rooms - select Room

**3.** In the *Options* column, click on **View** to open the *View Room Settings* window. If the plug-in installation was successful, *EMS RMS Scheduling Interface* is displayed at the bottom of the window (FIG. 11).

| Room Information Name Group Location Owner System Room Properties Timezone (GMT- Use Daylight Savings Prestige Level Number of Seats Phone Number Equipment List                                                                                                    | New Sample Traning<br>(Default Group)<br>00-60-9f-92-eb-27:33001:1:0<br>+05:30) Caloutta, Chennai, New Delhi<br>Yes<br>Platinum<br>0    |
|----------------------------------------------------------------------------------------------------|----------------------------------------------------------------------------------------------------|
| Room Information Name Group Location Owner System Room Properties Timezone Use Daylight Savings Prestige Level Number of Seats Phone Number Equipment List                                                                                                    | New Sample Traning<br>(Default Group)<br>00-60-9f-92-eb-27:33001:1:0<br>00-60:30) Calcutta, Chennai, New Delhi<br>Yes<br>Platinum<br>0  |
| Name Group Generation Generation Generatio Generation Generation Generation Generation Generation G | New Sample Traning<br>(Default Group)<br>00-60-9f-92-eb-27:33001:1:0<br>00-60:9f-92-eb-27:33001:1:0<br>00-60:9f-92-eb-27:33001:1:0<br>0 |
| Group Group  | (Default Group)<br>00-60-9f-92-eb-27:33001:1:0<br>+05:30) Calcutta, Chennai, New Delhi<br>Yes<br>Platinum<br>0                          |
| Location Owner Owner System System ROOM Properties Timezone (GMT- Use Daylight Savings Prestige Level Number of Seats Phone Number Equipment List                                                                                                    | 00-60-9f-92-eb-27:33001:1:0<br>+05:30) Calcutta, Chennai, New Delhi<br>Yes<br>Platinum<br>0                                             |
| Owner System System Room Properties Timezone (GMT- Use Daylight Savings Prestige Level Number of Seats Phone Number Equipment List                                                                                                    | 00-60-91-92-eb-27:33001:1:0<br>+05:30) Calcutta, Chennai, New Delhi<br>Yes<br>Platinum<br>0                                             |
| System Room Properties Timezone (GMT- Use Daylight Savings Prestige Level Number of Seats Phone Number Equipment List                                                                                                    | 00-60-9f-92-eb-27:33001:1:0<br>+05:30) Calcutta, Chennai, New Delhi<br>Yes<br>Platinum<br>0                                             |
| Room Properties Timezone (GMT- Use Daylight Savings Prestige Level Number of Seats Phone Number Equipment List                                                                                                    | ⊧05:30) Calcutta, Chennai, New Delhi<br>Ƴes<br>Platinum<br>0                                                                            |
| Timezone (GMT-<br>Use Daylight Savings<br>Prestige Level<br>Number of Seats<br>Phone Number<br>Equipment List                                                                                                    | +05:30) Calcutta, Chennai, New Delhi<br>Yes<br>Platinum<br>O                                                                            |
| Use Daylight Savings<br>Prestige Level<br>Number of Seats<br>Phone Number<br>Equipment List                                                                                                    | Yes<br>Platinum<br>O                                                                                                    |
| Prestige Level Number of Seats Phone Number Equipment List                                                                                                    | Platinum<br>O                                                                                                    |
| Number of Seats Phone Number Equipment List                                                                                                    | 0                                                                                                    |
| Phone Number                                                                                                    |                                                                                                    |
| Equipment List                                                                                                    |                                                                                                    |
| Equipment List                                                                                                    |                                                                                                    |
| URL to Map of Room                                                                                                    |                                                                                                    |
| Web Control URL                                                                                                    |                                                                                                    |
| Room Licensing                                                                                                    |                                                                                                    |
| Asset License 52                                                                                                    | 20306-10-65-1000-12-F63002-18                                                                                                    |
| Scheduling License 52                                                                                                    | 20306-10-65-2000-12-F63002-19                                                                                                    |
| Scheduling License 52                                                                                                    | 20306-10-66-2000-12-F63002-19                                                                                                    |
| RMS EMS Scheduling Interface                                                                                                    |                                                                                                    |
| Room Name EMS New                                                                                                    | Sample Training                                                                                                    |

FIG. 11 View Room Settings window

**4.** Click on **Modify** in the *View Room Settings* window to open the *Modify Room Settings* window (FIG. 12). Use the options in this window to map EMS Rooms to RMS.

| Room Name | EMS New Sample Training |  |
|-----------|-------------------------|--|
|           | EMS New Sample Training |  |

FIG. 12 Modify Room Settings window

**5.** Select the appropriate room from the *Room Name* drop-down menu under *RMS EMS Scheduling Interface*, and select **Save**.

### **Known Issues**

- 1. Recurring event instances in EMS are handled as individual appointment reservations in RMS.
- 2. EMS reservation/booking details are not supported due to variety and potential size of details.
- **3.** Updated attendees of a reservation/booking will not show up in RMS unless the reservation or booking record is updated as well. Changing attendees does not update the reservation/booking information.

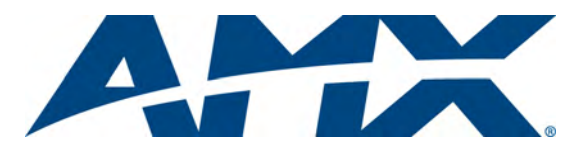

It's Your World - Take Control™